# GO by Spark - How to find existing groups Scribe and add/edit a group booking request?

The group functionality works to assist in managing group operations including transparent communication between all departments and ability to book group space in your property.

| avigate to your GC | ) Software URL and     | l open the Group Functionality.                  |                                                                                                    |
|--------------------|------------------------|--------------------------------------------------|----------------------------------------------------------------------------------------------------|
|                    |                        | 🖩 🎢 III II 📴 🖄                                   | <b>A A</b>                                                                                                    |
|                    |                        |                                                  |                                                                                                    |
| ARRIVAL            | DEPARTURE              | TEMPLATES                                        | ACTI                                                                                                    |
|                    | 05:00pm                | - Events - Venue Data                            | ≣                                                                                                    |
|                    |                        | % Events % Venue Data                            | ∷≣                                                                                                    |
| 11:00am            | 07:00pm                | 🖇 Events 🛛 🖏 Venue Data                          | ∷≡                                                                                                    |
|                    |                        | - Events - Venue Data                            | :=                                                                                                    |
|                    | ARRIVAL<br><br>11:00am | ARRIVAL DEPARTURE<br>05:00pm<br>-11:00am 07:00pm | ARRIVAL DEPARTURE   05:00pm   05:00pm   05:00pm   % Events   11:00am 07:00pm   % Events     % Events     % Events     % Events     % Events     % Events     % Events |

2 Use the filters to customize your view by scrolling up/down. Users are able to filter by group ID, venue, voyage name, voyage date range, group's status, and visible fields.

+ New Booking GROUP NAME VOYAGE SUB Export Bookings Pierre Filters N/A  $\square$ Pierre Art Seminar COZUMEL 26 GROUP 5 Night East Brian's Private Sunrise Yoga Yoga Caribbean 02 Filter group ID shown.. Group ✓ Group rows by group 7 Night West yogi yoga Caribbean 49 VENUES Filter venues shown... 5 Night East Pool Party Caribbean 50 VOYAGE NAME 7 Night West Filter voyages shown... testing Caribbean 53 VOYAGE BETWEEN

**Tip:** "Filter Presets" are used to focus on a specific department only (F&B, Hsk or *Entertainment*).

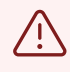

Alert! Make sure the filters are accurate when searching for a group. If any filter is incorrect, you may not find the group.

To add a booking, edit group details, and export memo from an existing group, click below the group name (on the 3 lines icon).

|                      | Bookings         |                  |          |                 |     |         |
|----------------------|------------------|------------------|----------|-----------------|-----|---------|
| The Avenir 🗸         | Search by bookin | ng or party name |          |                 |     |         |
| + New Booking        | GROUP            | SUB              | NAME     | VOYAGE          | DAY | VENUE   |
| Export Bookings      | World            |                  |          |                 |     |         |
| Filters              | Group            | N/A              | Cocktail | 7 Night<br>West | 3   | Azul    |
| VOYAGE NAME          |                  |                  | Party    | Caribbean<br>50 | 5   | Restaur |
| Filter voyages shown | Add Booking      |                  |          |                 |     |         |
| VOYAGE BETWEEN       | Edit Group       |                  |          |                 |     |         |
| 01/03/2023           | Export Memo      |                  |          |                 |     |         |

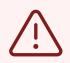

## Keep in mind:

• "New Booking" will create a group request from scratch.

• Selecting "Add Booking" below an existing group, will create an activity/event for the selected group.

3

4 Click "Show Filters" to assist in finding the voyage for the booking request.

| gs          |                |                   | Create (<br>2. Sel | 🚿 Venue Day View 🗙        |                  |                   |                     |
|-------------|----------------|-------------------|--------------------|---------------------------|------------------|-------------------|---------------------|
| y booking ( | or party name. |                   |                    | - Voyage                  |                  | — Venue           |                     |
|             | SUB            | NAME              | Search             | by sailing name           | ✓ Show Filters ✓ |                   |                     |
|             | N/A            | Cocktail<br>Party |                    | NAME                      | DATE             | DEPARTING         | DAYS                |
|             |                | Turty             | >                  | 7 Night West Caribbean 47 | 12/29/2022       | Miami             | 8                   |
|             |                |                   | >                  | 5 Night East Caribbean 48 | 01/05/2023       | Miami             | 6                   |
|             |                |                   | >                  | 7 Night West Caribbean 48 | 01/10/2023       | Miami             | 8                   |
|             |                |                   | >                  | 5 Night East Caribbean 49 | 01/17/2023       | Miami             | 6                   |
|             |                |                   | >                  | 7 Night West Caribbean 49 | 01/22/2023       | Miami             | 8                   |
|             |                |                   | Group Selec        | ted: Brian's Yoga Group   |                  | Go Back Next: Ent | ter Booking Details |

**5** Filters available include voyage range, sailing name, debark port, and date range.

|                  | Create Group Booking<br>2. Select Voyage & |                        | 🚿 Venue Day View       | ×        |   |
|------------------|--------------------------------------------|------------------------|------------------------|----------|---|
| ng or party name | — Voyage                                   |                        |                        | — Venue  |   |
| SUB NAME         | Search by sailing name DAYS                | Hide F                 | liters 🔨               |          |   |
|                  | 1-3 days 4-7                               | days                   | 8-14 days              | 15+ days |   |
|                  | Filter locations shown                     |                        |                        |          |   |
|                  | DATE BETWEEN*                              |                        |                        |          |   |
|                  | mm/dd/yyyy                                 | 8                      | mm/dd/yyyy             | t        | ⊐ |
|                  | *This is an additional filter on top of    | any date filters activ | e on the background pa | ge       |   |

| GROUP           | SUB | NAME     | Search      | by sailing name                |         |                |
|-----------------|-----|----------|-------------|--------------------------------|---------|----------------|
| World<br>Travel |     |          |             |                                |         | ✓ Show Filters |
| Group           | N/A | Cocktail |             | NAME                           |         | DATE           |
| (2 reqs         |     | Faity    | >           | 5 Night East Carib             | bean 48 | 01/05/20       |
| hidden)         |     |          | ~           | 5 Night East Carib             | bean 49 | 01/17/20       |
|                 |     |          |             | DATE                           | DAY     | LOCATION       |
|                 |     |          | 0           | 01/17/2023                     | 1       | Miami          |
|                 |     |          | 0           | 01/18/2023                     | 2       | At Sea         |
|                 |     |          | Group Selec | ted: <b>Brian's Yoga Group</b> |         |                |
|                 |     |          |             |                                |         |                |

# **7** Select the venue for the booking request.

6

Select the date.

| Create G<br>2. Sele | iroup Booking<br>ect Voyage | & Venue                     | 9              |         | ø         | Venue Day View 🗙 |
|---------------------|-----------------------------|-----------------------------|----------------|---------|-----------|------------------|
|                     | ✔ Voyage                    |                             |                |         | - Venu    | e                |
| Search I            | by sailing name<br>NAME     |                             | ✓ Show Fil DA1 | ters 🗸  | DEPARTING | DAYS             |
| >                   | 5 Night East Carib          | 5 Night East Caribbean 48 0 |                | 05/2023 | Miami     | 6                |
| ~                   | 5 Night East Carib          | bean 49                     | 01/1           | 17/2023 | Miami     | 6                |
|                     | DATE                        | DAY                         | LOCATI         | ON      | ARRIVAL   | DEPARTURE        |

8 Click this checkbox when ready to select the venue.

| Search by booki | ng or party name |          |                 |                                                                                        |        |           |
|-----------------|------------------|----------|-----------------|----------------------------------------------------------------------------------------|--------|-----------|
| GROUP           | SUB              | NAME     | Se              | arch by venue name                                                                     |        |           |
| World           |                  |          |                 |                                                                                        | 🗸 Show | Filters 💊 |
| Group           | ) N/A            | Cocktail |                 | NAME                                                                                   | LEVEL  | С         |
| (2 reqs         |                  | Party    | 0               | Reception, Tour Desk                                                                   | 2      | 2         |
| hidden)         |                  |          | 0               | Butler Suites                                                                          | 1      | 4         |
|                 |                  |          | 0               | Azul Restaurant                                                                        | 2      | 7         |
|                 |                  |          | 0               | Boutique                                                                               | 3      | 3         |
|                 |                  |          | 0               | Café                                                                                   | 3      | 5         |
|                 |                  |          | Group<br>Voyage | Gelected: <b>Brian's Yoga Group</b><br>Selected: <b>5 Night East Caribbean 49 (D</b> e | ay 1)  |           |

Click "Venue Day View" if you want to view the existing activities assigned for the week for the specific venue.

| Create Gr<br>2. Sele | oup Booking<br>ct Voyage & Ver | nue       |           | 💋 Venue Day View |
|----------------------|--------------------------------|-----------|-----------|------------------|
|                      | ✓ Voyage                       |           |           | ✔ Venue          |
| Search by            | y venue name                   | ✔ Show Fi | lters 🗸   |                  |
|                      | ΝΑΜΕ                           | LEVEL     | OCCUPANCY | CONFIGURATIONS   |
| $\bigcirc$           | Reception, Tour Desk           | 2         | 200       |                  |
| $\odot$              | Butler Suites                  | 1         | 40        |                  |
| 0                    | Azul Restaurant                | 2         | 75        |                  |

#### Made with Scribe - https://scribehow.com

9

|        | Miami      | At Sea     | San Juan   | At Sea     | Nassau     | Miami      |            |                    |
|--------|------------|------------|------------|------------|------------|------------|------------|--------------------|
|        | 01/17/2023 | 01/18/2023 | 01/19/2023 | 01/20/2023 | 01/21/2023 | 01/22/2023 |            |                    |
| 6:00   |            |            |            |            |            | _          |            | 💙 Voyage           |
| 7:00   |            |            |            |            |            |            |            |                    |
| 8:00   |            |            |            |            |            |            |            |                    |
| 9:00   |            |            |            |            |            |            | Search     | by venue name      |
| 10:00  |            |            |            |            |            |            |            |                    |
| 11:00  |            |            |            |            |            |            |            |                    |
| 12:00p |            |            |            |            |            |            |            | NAME               |
| 1:00p  |            |            |            |            |            |            | 0          | Reception, Tour De |
| 2:00p  |            |            |            |            |            |            |            |                    |
| 3:00p  |            |            |            |            |            | -          |            | Butler Suites      |
| 4:00p  |            |            |            |            |            |            | $\bigcirc$ | Azul Restaurant    |
| 5:00p  |            |            |            |            |            |            | $\bigcirc$ | , Edi Restaurante  |
| 6:00p  |            |            |            |            |            |            | $\bigcirc$ | Boutique           |
| 7:00p  |            |            |            |            |            |            | $\bigcirc$ | Café               |
| 8:00p  |            |            |            |            |            |            | $\cup$     | Cale               |

## **10** Click the desired date and time for the booking request to take place.

## **11** Click "Next: Enter Booking Details"

| Search by venue name                                |                                                                                    |       |          |         |                             |  |  |  |
|-----------------------------------------------------|------------------------------------------------------------------------------------|-------|----------|---------|-----------------------------|--|--|--|
|                                                     | ✓ Show Filters ✓                                                                   |       |          |         |                             |  |  |  |
|                                                     | NAME                                                                               | LEVEL | OCCUPANC | Y       | CONFIGURATIONS              |  |  |  |
| $\bigcirc$                                          | Reception, Tour Desk                                                               | 2     | 200      |         |                             |  |  |  |
| $\odot$                                             | Butler Suites                                                                      | 1     | 40       |         |                             |  |  |  |
| $\bigcirc$                                          | Azul Restaurant                                                                    | 2     | 75       |         |                             |  |  |  |
| $\bigcirc$                                          | Boutique                                                                           | 3     | 30       |         |                             |  |  |  |
| $\bigcirc$                                          | Café                                                                               | 3     | 50       |         |                             |  |  |  |
| Group Selecter<br>/oyage Selecter<br>/enue Selecter | d: Brian's Yoga Group<br>ed: 5 Night East Caribbean 49 (Day 3)<br>d: Butler Suites |       |          | Go Back | Next: Enter Booking Details |  |  |  |

## **12** Complete the relevant fields with the information about the activity/booking.

| line betwe<br><mark>At Sea</mark><br>/18/2023 | en cells to set i<br>San Juan<br>01/19/2023 | the day, start t<br>At Sea<br>01/20/2023 | ime, and end<br>Nassau<br>01/21/2023 | time of<br>Miami<br>01/22/2023 | Create Group Bo<br>3. Enter Bo<br>BOOKING NAME*                                   | ooking<br>Oking De                      | etails     |         |   | Venue Day               |
|-----------------------------------------------|---------------------------------------------|------------------------------------------|--------------------------------------|--------------------------------|-----------------------------------------------------------------------------------|-----------------------------------------|------------|---------|---|-------------------------|
|                                               |                                             |                                          |                                      |                                | START TIME *                                                                      |                                         | END TIME * |         |   | GUESTS (MIN. 0)         |
|                                               |                                             |                                          |                                      |                                | 01:00 PM                                                                          | 0                                       | 04:00 PM   |         | 0 | 1                       |
|                                               |                                             |                                          |                                      |                                | FOOD & BEVERAGES                                                                  |                                         |            |         |   |                         |
|                                               |                                             |                                          |                                      |                                | Enter food or beverage                                                            | e name                                  |            |         |   |                         |
|                                               |                                             |                                          |                                      |                                | ENTERTAINMENT                                                                     |                                         |            |         |   |                         |
|                                               |                                             |                                          |                                      |                                | Enter entertainment n                                                             | ame                                     |            |         |   |                         |
|                                               |                                             |                                          |                                      |                                | DINING REQUESTS                                                                   |                                         |            |         |   |                         |
|                                               |                                             |                                          |                                      |                                | VENUE CONFIGURATION                                                               |                                         |            |         |   |                         |
|                                               |                                             |                                          |                                      |                                | default (occ. 40)                                                                 |                                         |            |         |   |                         |
|                                               |                                             |                                          |                                      |                                | Group Selected: Brian's \<br>Voyage Selected: 5 Night<br>Venue Selected: Butler S | Yoga Group<br>East Caribbean 4<br>uites | 9 (Day 3)  | Go Back |   | raft Finish: Create Gro |

13 Click "Finish: Create Group Booking" to process the request and for the venue owner to receive the booking request. As a Group Admin, you can choose to "Save as Draft" if you are still working on the request.

| DINING REQUESTS                                                                                                    |                                                    |
|----------------------------------------------------------------------------------------------------|----------------------------------------------------|
| VENUE CONFIGURATION                                                                                                    |                                                    |
| default (occ. 40)                                                                                                    | ~                                                  |
| BOOKING NOTES                                                                                                    |                                                    |
|                                                                                                    |                                                    |
| BOOKING FILES                                                                                                    |                                                    |
| None Choose File The changes made to the file names will or                                                                                    | nly take effect when the form is submitted         |
| Group Selected: <b>Brian's Yoga Group</b><br>Voyage Selected: <b>5 Night East Caribbean 49 (Day 3)</b><br>Venue Selected: <b>Butler Suites</b> | Go Back Save as Draft Finish: Create Group Booking |